## **Email Attachments**

Last Modified on 05/30/2023 9:29 pm EDT

### Pathway: Setup > System > Email Attachments

The Email Attachments tool is used for uploading and storing documents for future use as attachments in customer emails, proposals, and service contracts sent from the Navusoft system. Examples of email attachments include: Cancellation Policies and Credit Card Authorization forms.

| EMAIL ATTACHMENTS SETUP > SYSTEM > EMAIL ATTACHMEN |                           |   |      |                      |                       |                  | CHMENTS             |      |      |
|----------------------------------------------------|---------------------------|---|------|----------------------|-----------------------|------------------|---------------------|------|------|
|                                                    | DAYTON                    | ~ | LOAD |                      |                       |                  |                     |      |      |
| ID                                                 | FILE NAME                 |   | TYPE | FORM SITEID          | INCLUDES CONFIDENTIAL | CREATED BY       | CREATED ON 🌡        |      | DELE |
| 1004                                               | Transfer Manifest.pptx    |   | PDF  | 30648, 41273         | No                    | Aliena Summer    | 05/18/2023 10:38 am | View | •    |
| 1002                                               | CC Authorization form.pdf |   | PDF  |                      | No                    | Matthew Vangaurd | 06/11/2021 10:42 am | 0    | •    |
|                                                    |                           |   |      | ADD FORM             | ?                     | 8                |                     |      |      |
|                                                    |                           |   |      | ADD FORM Select form | BROWSE                |                  |                     |      |      |
|                                                    |                           |   |      | UPLO                 | DAD                   |                  |                     |      |      |

## Add an Email Attachment

- 1. Select the **Division** the attachment is intended for and click **Load**.
- 2. Click the **green +** icon to open *Add Form*.
- 3. Select **Browse** to search and upload the attachment. After the attachment has been uploaded the Add Form screen will close.
- 4. Apply additional setup to the attachment by double clicking on the uploaded Form to open Edit Form.

## **Edit Email Attachment**

Additional form setup is available by double-clicking on an attachment to open the Edit Form popup editor.

| DIVISION | DAYTON           | -        | LOAD                                                 |                                                        |  |
|----------|------------------|----------|------------------------------------------------------|--------------------------------------------------------|--|
| ID       | FILE NAME        |          | ТҮРЕ                                                 | FORM SITEID                                            |  |
| 1004     | Transfer Manife  | st.pptx  | PDF                                                  | 30648, 41273                                           |  |
| 1002     | CC Authorization | form.pdf | PDF                                                  |                                                        |  |
|          |                  |          | ID<br>FILE NAME<br>CREATED BY<br>FORM SITEID<br>TYPE | 1002<br>CC Authorization form.pdf<br>Matthew Van Doren |  |
|          |                  |          | TYPE                                                 | No *                                                   |  |

| Field                         | Description                                                                                                    |
|-------------------------------|----------------------------------------------------------------------------------------------------|
| Form Site ID                  | Option to restrict the form's use to only the site of the entered Site ID. This field is required if 'Form Site (External Form)' is selected from the Type drop down.                                     |
| Туре                          | Indicates the file type of the attachment. By default, all uploads are assigned PDF.<br>If the attachment is specific to a site, select ' <i>Form Site (External Form</i> )' and enter a<br>Form Site ID. |
| Includes Confidential<br>Data | Indicates if the attachment includes confidential data.                                                                                                    |

# Add an Attachment to an Email

After an attachment has been uploaded and saved, it will display in the Forms drop down of the Send Email screen. Attachments can be sent with customer emails, proposals and service contracts.

| 41273 Trash ROOFING                                                                                                    |                                                                                                    |                                                                                  | 41273001 Trash ROOFING                                                               |             |
|----------------------------------------------------------------------------------------------------|----------------------------------------------------------------------------------------------------|----------------------------------------------------------------------------------|--------------------------------------------------------------------------------------|-------------|
| (interpretation)<br>1111 Navusoft Ct ST STE 1150<br>CORPUS CHRISTI, TX 78401-0512<br>+1 555-555-1234<br>(interpretation) | Active<br>DIVISION<br>ACCOUNT MGR<br>CLASS<br>BILL GROUP                                                                                           | CORPUS<br>House Account<br>ROLL OFF-TEMP<br>COR-ROLF BI-WEEKLY                   | 1 of 7 Washington Drive BLDG<br>CORPUS CHRISTI, TX 784   (55) 555-1234 (55) 555-1234 | 332 &<br>01 |
| CURRENT 1-30                                                                                                    | SEND EMAIL                                                                                                    |                                                                                  | 2 8                                                                                  | 9           |
| 0.00 0.00                                                                                                    | SUBJECT                                                                                                    | Acct Notify \ New Contact                                                        |                                                                                      | -           |
|                                                                                                    | SEND TO (EMAIL)                                                                                                    |                                                                                  |                                                                                      |             |
| HIGHLIGHTS                                                                                                    | EMAIL TO CONTACT                                                                                                    |                                                                                  |                                                                                      | -           |
| Jite is not geocoded                                                                                                    | FORMS                                                                                                    | CC Authorization form.pdf                                                        |                                                                                      | 7           |
| ACTIVE SERVICES (0) Standard                                                                                             | Good morning @@account.n                                                                                                    | ame;;,                                                                           |                                                                                      |             |
| CALENDAR                                                                                                    | If we haven't met yet, I will I continued satisfaction and to                                                                                      | be your Account Manager with QA Waste<br>o earn your trust. My cell phone number | going forward. My primary goal is to ensure your s below.                            | ATE         |
| SUN                                                                                                    | Please do not hesitate to cal                                                                                                    | l, text or email me any time.                                                    |                                                                                      |             |
|                                                                                                    | Thank you,<br>John Doe<br>Commercial Account Manag<br>C: 555.555.6554<br>O: 555.555.0360<br>12345 <u>Navy</u> Blvd<br><u>Clearwater</u> , FL 33762 | er                                                                               |                                                                                      |             |
| May 7                                                                                                    |                                                                                                    |                                                                                  |                                                                                      | Μ           |
| May 14                                                                                                    |                                                                                                    |                                                                                  |                                                                                      | Μ           |
|                                                                                                    |                                                                                                    | SEND                                                                             |                                                                                      |             |